Easy Writer Manual

## キャンバス(モニター)登録マニュアル (iOS端末)

Update : 2016.03.30

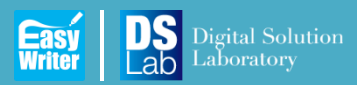

ver 1.1

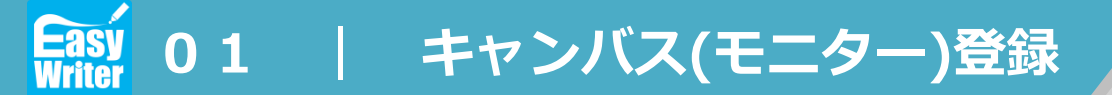

www.ds-lab.co.jp

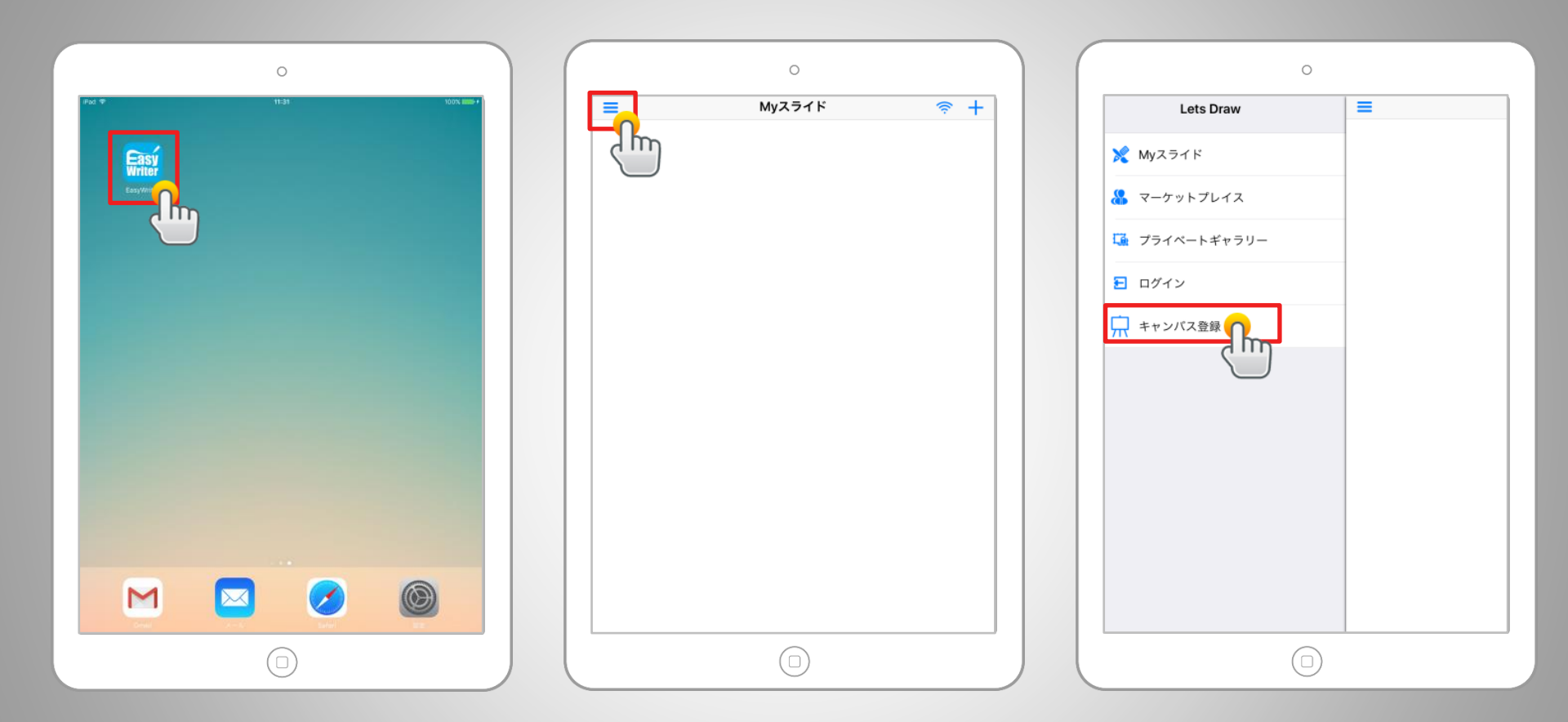

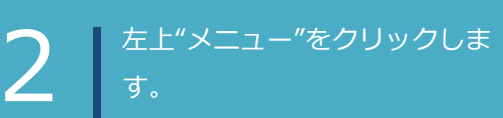

"キャンバス登録"をクリックします。

3

Easy 01 | キャンバス(モニター)登録

www.ds-lab.co.jp

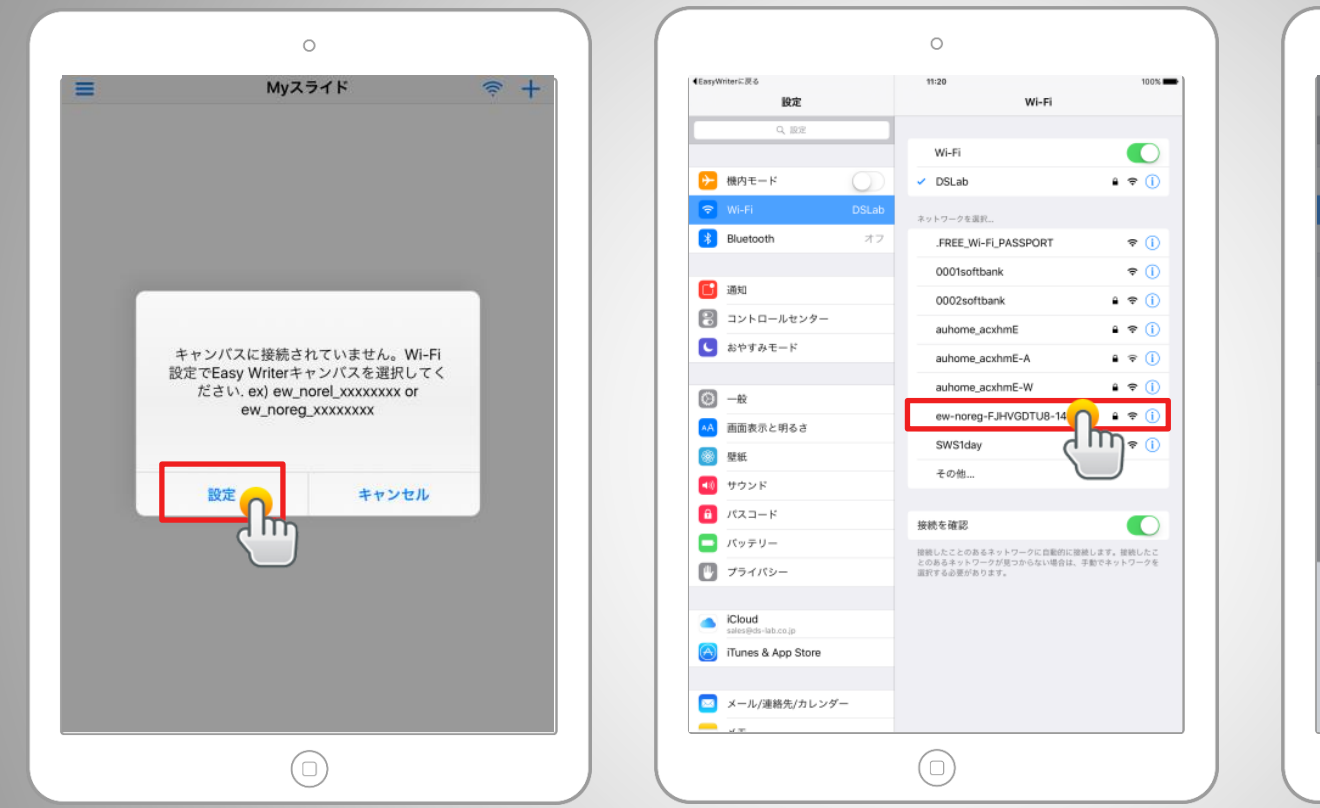

|                 |             | 0                         |       |              |
|-----------------|-------------|---------------------------|-------|--------------|
| iPad Ф          | 設定          | 11:22                     | Wi-Fi | 100% 🗪       |
|                 |             |                           |       |              |
|                 |             | Wi-Fi                     |       |              |
| 機内モ             | -           | <ul> <li>DSLab</li> </ul> |       | ∎ ≑ (Ì)      |
| 🗢 Wi-Fi         | 'ew-noreg-l | FJHVGDTU8-14"のパスワードを      | 入力    |              |
| Blueto          | c キャンセル     | パスワード入力                   | 接続    | <b>?</b> (j) |
| <b>(</b> ) 2010 | 1577-K      |                           |       | <b>≑</b> ()  |
|                 |             |                           |       | • ≑ (j       |
|                 | l           |                           |       | ∎ 🗢 (j)      |
| 0 819           |             |                           |       | ∎ 🗢 (Ì)      |
| <b>○</b> -₩     |             |                           |       | ê ≑ (Ì)      |
| AA 画面表          | 2           |                           |       | ê ≑ (ì       |
| 🥘 壁紙            |             |                           |       | <b>₹</b> ()  |
| 💶 サウン           |             |                           |       |              |
| 🔒 <i>K</i> za   | -           |                           |       |              |
| パッテ             |             |                           |       | . 接続したこ      |
| 1 2             | 2 3 4 5     | 6 7                       | 8 9   | 0 🗵          |
| -               | / : ;       | ( ) ¥                     | & @   | Join         |
| Ø+=             | undo . ,    | ?!                        | , "   | Ø+=          |
| ABC             |             |                           | A     | ec 👘         |
|                 |             |                           |       |              |

4 "設定"ボタンをクリックします。

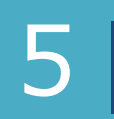

設定アイコンのWi-Fiリストから EasyWriterキャンバスを選択します。 例) ew-noreg-xxxxxxxxx-xx パスワードを入力して接続します。 初期パスワード:00000000 (半角数字)

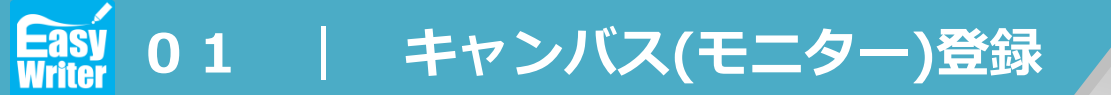

www.ds-lab.co.jp

## ■ Easy Writer無線LANの識別名について

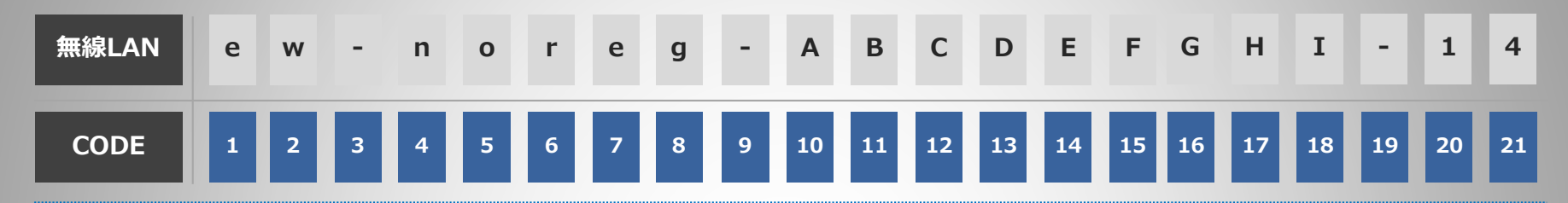

| CODE    | 項目     | 文字    | 内容                                                 |
|---------|--------|-------|----------------------------------------------------|
| 1 2     | 製品     | 英字    | • ew : Easy Writer                                 |
| 4 ~ 8   | 登録状態   | 英字    | <ul> <li>noreg:登録前</li> <li>norel:登録完了後</li> </ul> |
| 10 ~ 18 | シリアル番号 | 英字・数字 | <ul> <li>キャンバスの固有番号</li> </ul>                     |
| 20 21   | バージョン  | 数字    | <ul> <li>キャンバスのバージョン</li> </ul>                    |

Easy 01 | キャンバス(モニター)登録

www.ds-lab.co.jp

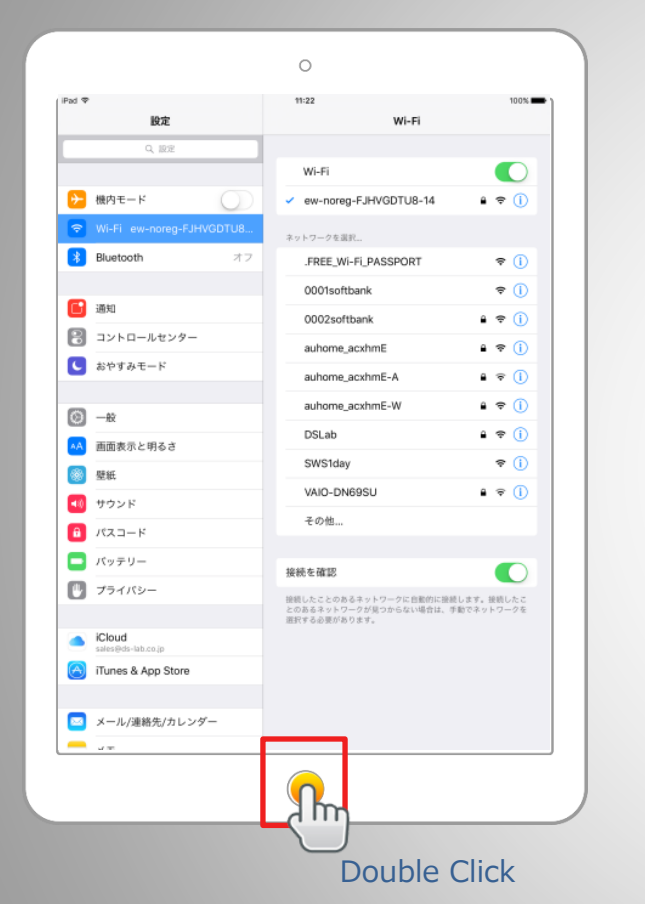

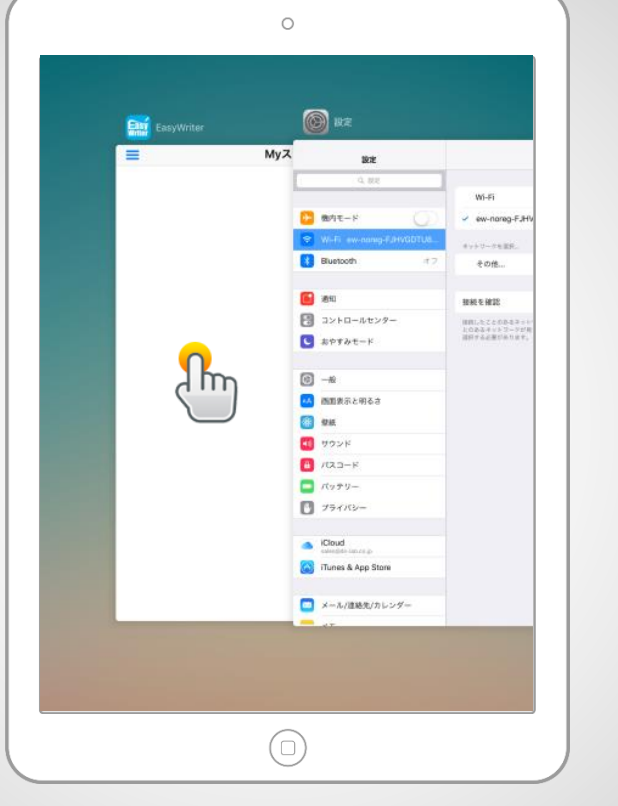

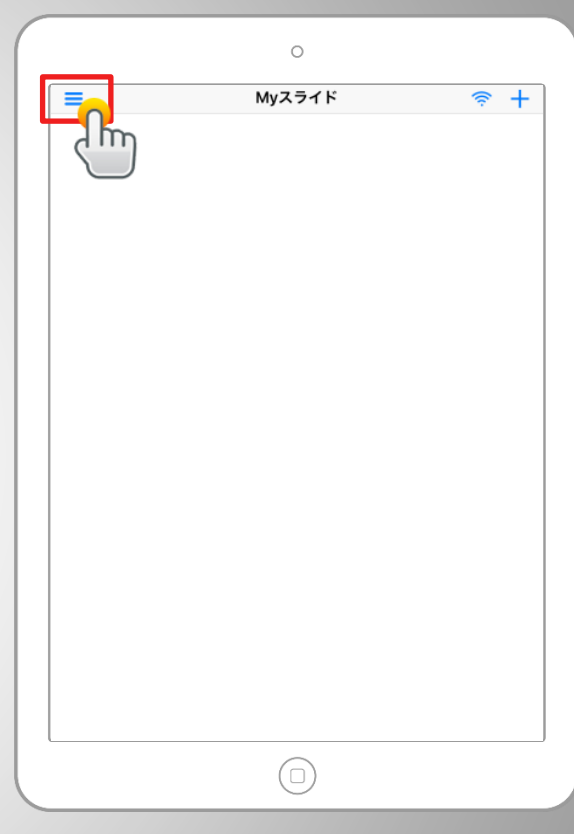

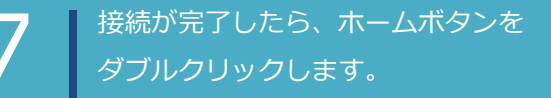

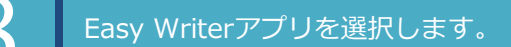

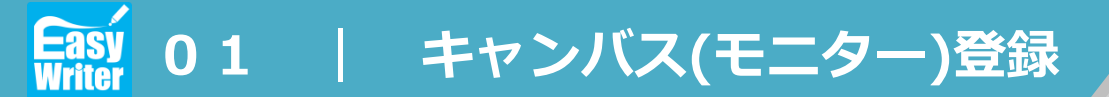

www.ds-lab.co.jp

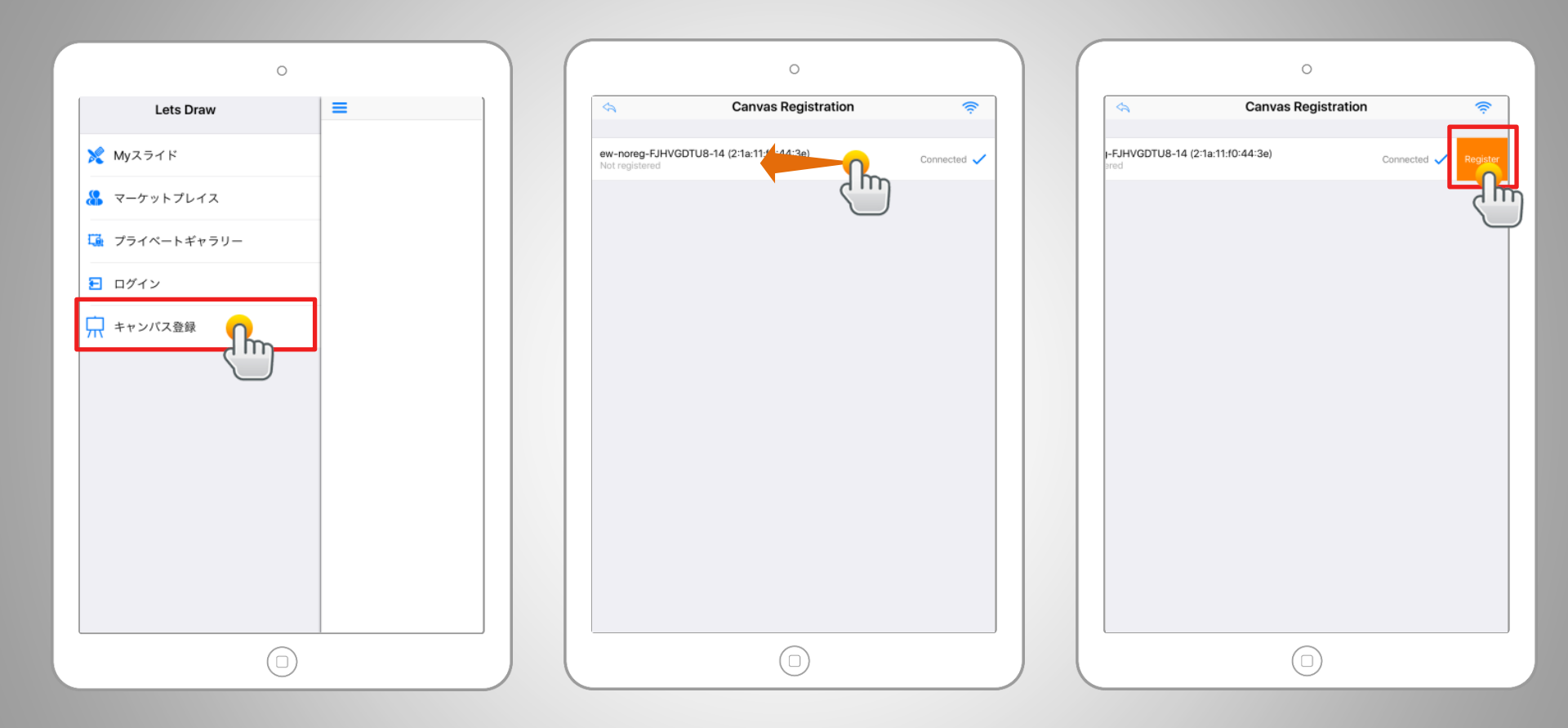

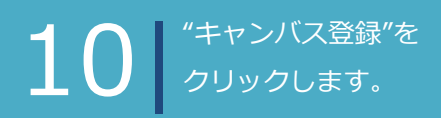

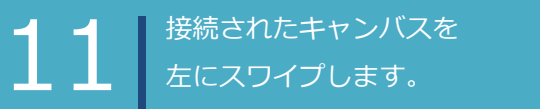

12 "Register"ボタンをクリックします。

Easy 01 | キャンバス(モニター)登録

www.ds-lab.co.jp

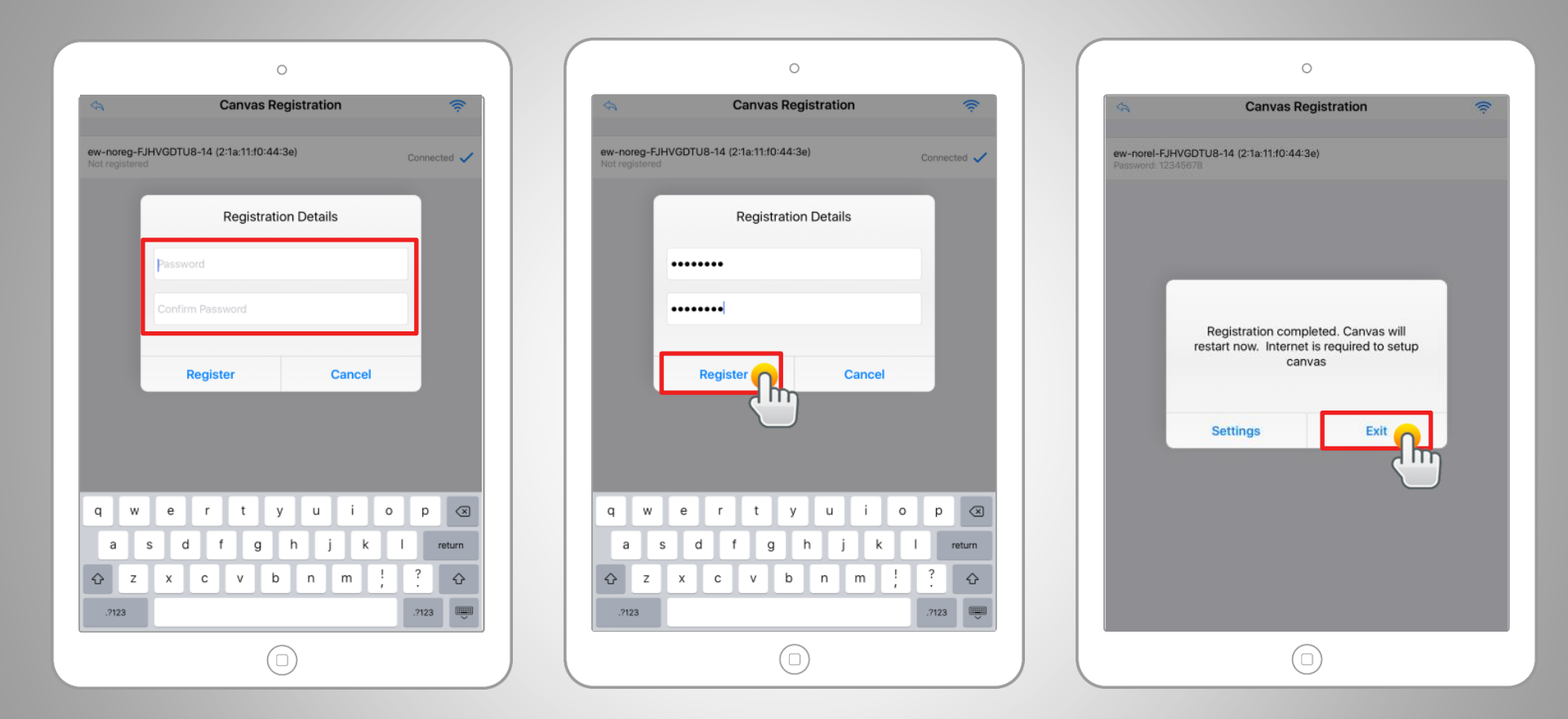

新しいパスワードを設定します。 (8桁~15桁の半角英数字) 例) 12345678

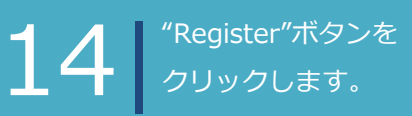

5 登録が成功すると、Easy Writer キャンバスが自動的に再起動されます。